PRESENTACIÓN DE SOLICITUDES DE PRESTACIÓN POR DESEMPLEO

## VÍA TELEMÁTICA El Reconocimiento On Line

01/06/2014

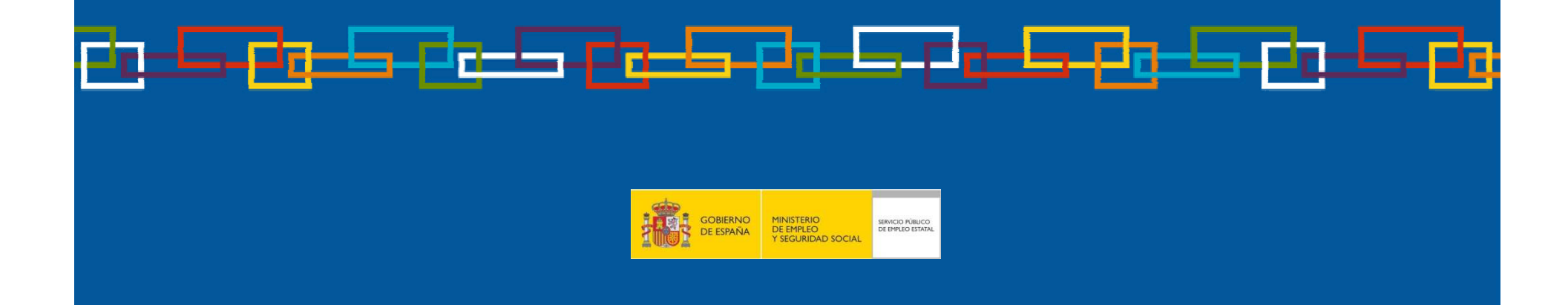

### Reconocimiento On Line de su Prestación

**Desde su casa y sin acudir a la Oficina**, de forma rápida y cómoda, puede usted mismo reconocerse (ALTA INICIAL O REANUDACIÓN) su prestación siguiendo los siguientes pasos que a continuación le detallamos.

Llame al **901-11-99-99** y le facilitaremos las **CLAVES (usuario y contraseña**) para poder tramitar su prestación desde su domicilio. En este teléfono podrá resolver las dudas que le puedan surgir en materia de prestaciones por desempleo.

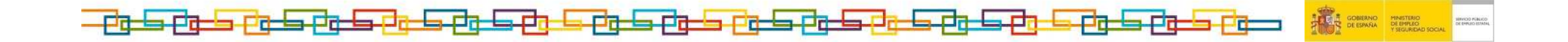

## 1. Acceda a nuestra página web: www.sepe.es

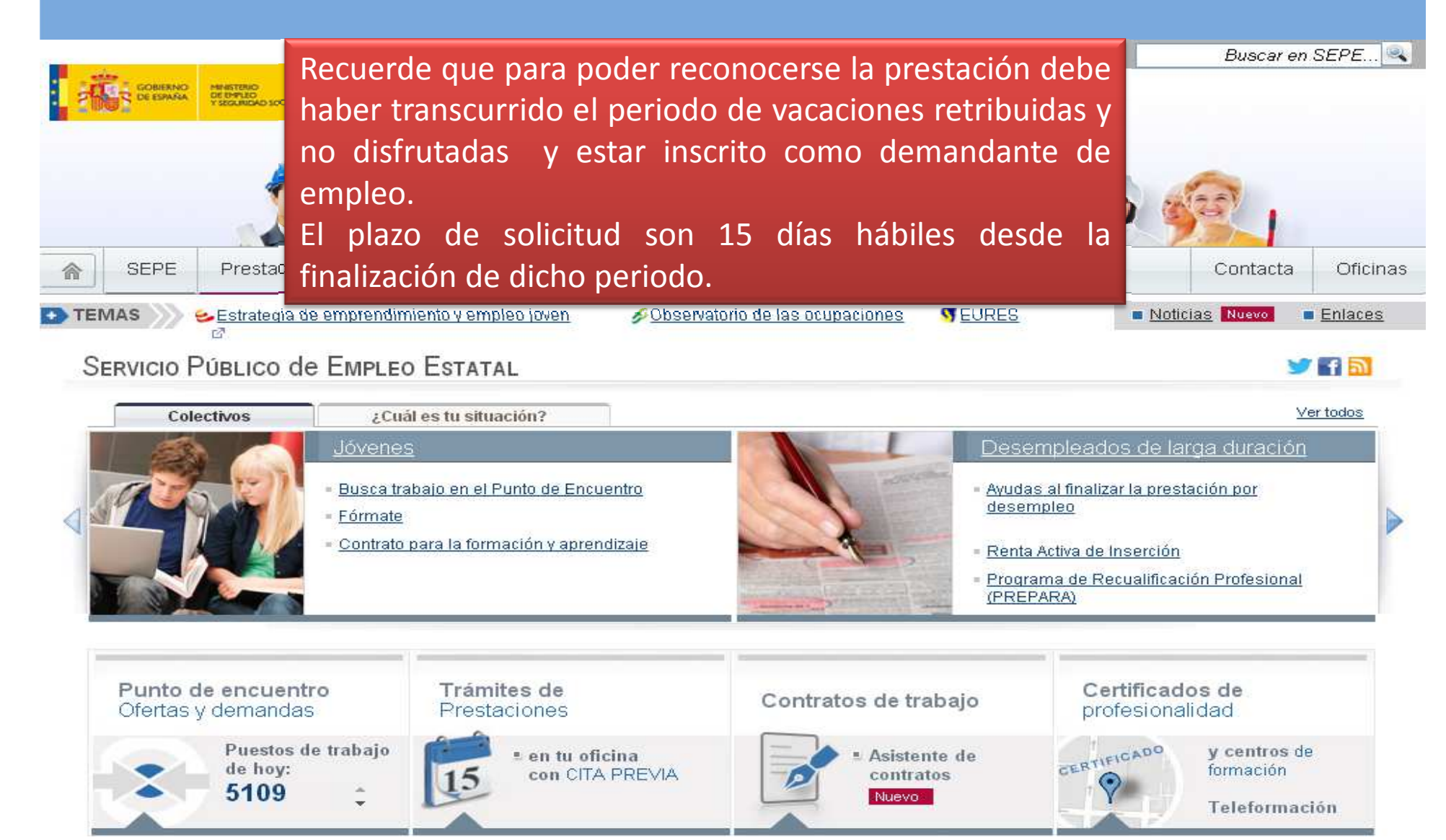

### 2. Acceda a la pestaña: Prestaciones y dentro de ella pinche en la opción Reconocimiento de la prestación contributiva

|                                                            |                                                                                                    | <u>୍</u> ରାଜ 🔊 🖸                        | n <u>qi Etorri</u>   <u>Benvinguts</u> | Benvidos                                    | Buscar en              | SEPE 🔍                                             |
|------------------------------------------------------------|----------------------------------------------------------------------------------------------------|-----------------------------------------|----------------------------------------|---------------------------------------------|------------------------|----------------------------------------------------|
|                                                            | DE<br>Trabajamos par                                                                                                    | ra hi                                   |                                        |                                             | <u>د</u> 90 م<br>م     | ciudadania<br>  119 999<br>  Empresas<br>  010 121 |
| SEPE Prestaciones Empleo y form                            | nación Estadísticas                                                                                                    | Colectivos                              | Trámites en líne                       | ra A                                        | Contacta               | Oficinas                                           |
| » Estás en <u>meio</u> » Prestaciones. Prestaciones        |                                                                                                    |                                         |                                        |                                             |                        |                                                    |
| TRÁMITES DE PRESTACIONES                                   |                                                                                                    |                                         |                                        |                                             |                        |                                                    |
| Reconocimiento de la prestacion contributiva 🗗             | <ul> <li>¿Quieres cobrar el paro y necesitas información?</li> <li>Qué debes hacer si estás cobrando el paro y</li> </ul> |                                         | tormacion?                             | Destacados<br>» <u>Preguntas frecuentes</u> |                        |                                                    |
| Reconocimiento de prorroga de subsidios 🖾                  |                                                                                                    |                                         | <u>i paro y</u>                        |                                             |                        |                                                    |
| Declaracion anual de rentas      Solicitud de prestaciones | Has terminado de o<br>saber si tienes dero                                                                                | cobrar una prestaci<br>echo a más ayuda | on y quieres                           | » <u>Certific@2</u>                         |                        |                                                    |
| ■ Obtención de certificados 🗗                              | Ayudas para colecti                                                                                                    | <u>vos concretos</u>                    |                                        | » <u>Reconocimiento de</u>                  | <u>la prestación</u> 🗗 | ŝ.                                                 |

- 🖲 Baja de la prestación 🗹
- 🛎 Modificación datos bancarios 🖾
- 🔹 Desistimiento 🗹
- 🖲 Consultas 🗗
- 🔹 Cita Previa 🖉

- ¿Deseas iniciar un trabajo por cuenta propia?
- <u>Guías y folletos informativos, modelos de impresos y carpetas informativas</u>
- Documentos necesarios para solicitar los distintos tipos de prestación
- Cuantías para el año 2014
- Prestación por cese de actividad de los trabajadores
- CITA PREVIA Imprescindible para acudir a la Oficina de Prestaciones

» Programa de autocálculo de la prestación a

» Obtención certificado IRPF 2013 🗗

## 3. Pinche en Iniciar Reconocimiento

|                                  |                                                   | delect                                                                                                    | rónica<br>ina virtual                                                                                                    |                                                                                                    |                                                                                            | EMPRES<br>901 010 1                        |
|----------------------------------|---------------------------------------------------|----------------------------------------------------------------------------------------------------|----------------------------------------------------------------------------------------------------|----------------------------------------------------------------------------------------------------|--------------------------------------------------------------------------------------------|--------------------------------------------|
| Inicio                           | Procedimientos y servicios                        | Información                                                                                                    | Registro electrónico                                                                                                    | Licitaciones                                                                                       | FECHA Y HORA ORIGAL<br>15/05/14 12:27:32                                                   | N.                                         |
| · Usted estă en:<br>Procec       | Procedimientos y servicios Cludad                 | os Reco                                                                                                    | DNOCIMIENTO DE LA F                                                                                                    | RESTACIÓN CON                                                                                      | ITRIBUTIVA.                                                                                |                                            |
| Ciudadanía                       |                                                   | - 69                                                                                                    | de uso                                                                                                    |                                                                                                    |                                                                                            |                                            |
| • Empresas                       |                                                   | = <u>Guía</u>                                                                                                    | <ul> <li>Guía de uso se<br/>Guía de configuración para firma electrónica </li> </ul>                                                                   |                                                                                                    |                                                                                            |                                            |
| <ul> <li>Administraci</li> </ul> | iones y entidades sin ánimo de lucro              | . Man                                                                                                    | Manual de usuario                                                                                                    |                                                                                                    |                                                                                            |                                            |
| Tablón Ed<br>Del Servicio Pút    | <i>lictal</i><br>blico de Empleo Estatal (TESEPE) | Aquí pue<br>modalida<br>agotada<br>360 días                                                                                                    | edes solicitar el reconocimiento<br>ad de alta inicial o reanudación o<br>, permitiendo la opción de un nu                                             | de tu prestación contrib<br>que tenías reconocida c<br>evo derecho en caso d                       | utiva por desempleo en su<br>on anterioridad y no<br>e haber trabajado más de              |                                            |
| Carta de Ser                     | vicios                                            | Este ser<br>laboral c<br>Minería (<br>contrato                                                                                                    | vicio te permite solicitar y recon<br>lentro del Régimen General de la<br>del Carbón, tanto para contratos<br>a tiempo parcial.                        | ocer la prestación si ha<br>a Seguridad Social y del<br>s a tiempo completo com                    | extinguido tu relación<br>Régimen Especial de la<br>o los casos de cese del                |                                            |
|                                  |                                                   | No obsta<br>aplicació                                                                                                    | ante, existen situaciones espec<br>ón podría informarte que el trámi                                                                                   | íficas, en las que por su<br>te deberás realizarlo en                                              | is particularidades, la<br>tu oficina de empleo.                                           |                                            |
|                                  |                                                   | Debes h<br>discontir                                                                                                    | aber cotizado a la <u>Seguridad So</u><br>nuo, desde el último reconocimie                                                                             | <u>ocial</u> 🖙 al menos 360 día<br>anto.                                                           | as, de modo continuo o                                                                     |                                            |
|                                  |                                                   | Para el r                                                                                                    | econocimiento de la prestación                                                                                                    | contributiva necesitas:                                                                            |                                                                                            |                                            |
|                                  |                                                   | <ul> <li>Dispoi<br/>DNI ele<br/>dispoi<br/>datos</li> </ul>                                                                                                    | ner de clave de acceso proporo<br>e <u>ctrónico</u> <sup>[22]</sup> , Cuando se acce<br>oner de teléfono móvil, y que<br>s del Servicio Público de Emp | cionada en la <u>oficina de</u><br>da con clave de acces<br>e éste coincida con e<br>pleo Estatal. | <u>empleo, certificado digital</u> o<br>so es imprescindible<br>I que figura en la base de |                                            |
|                                  |                                                   | Inscription<br>Inscription<br>Inscription                                                                                                    | oción como demandante de emp<br>uta o Melilla, en el Servicio Públi                                                                                    | ileo en el servicio de em<br>co de Empleo Estatal.                                                 | pleo autonómico o, si reside                                                               |                                            |
|                                  |                                                   | Certificado o certificados de empresa de los últimos 180 días cotizados si la empresa no lo<br>ha remitido al SEPE por internet. <u>Consulta</u> si tu certificado de empresa ha sido enviado |                                                                                                    |                                                                                                    |                                                                                            |                                            |
|                                  |                                                   | Declar                                                                                                    | rar las cargas familiares.                                                                                                    |                                                                                                    |                                                                                            |                                            |
|                                  |                                                   | Tu cor                                                                                                    | nformidad a los datos que dispo                                                                                                    | nemos.                                                                                             |                                                                                            |                                            |
|                                  |                                                   |                                                                                                    | Este servicio está disponibl                                                                                                    | e de 8:00h a 20:00h de                                                                             | e lunes a viernes                                                                          |                                            |
|                                  |                                                   |                                                                                                    | Iniciar                                                                                                    | reconocimiento                                                                                     |                                                                                            |                                            |
|                                  |                                                   |                                                                                                    |                                                                                                    |                                                                                                    |                                                                                            | GOBIERNO MINISTERIO<br>DE ESPAÑA DE EMPLEO |

### **Reconocimiento On Line de su Prestación**

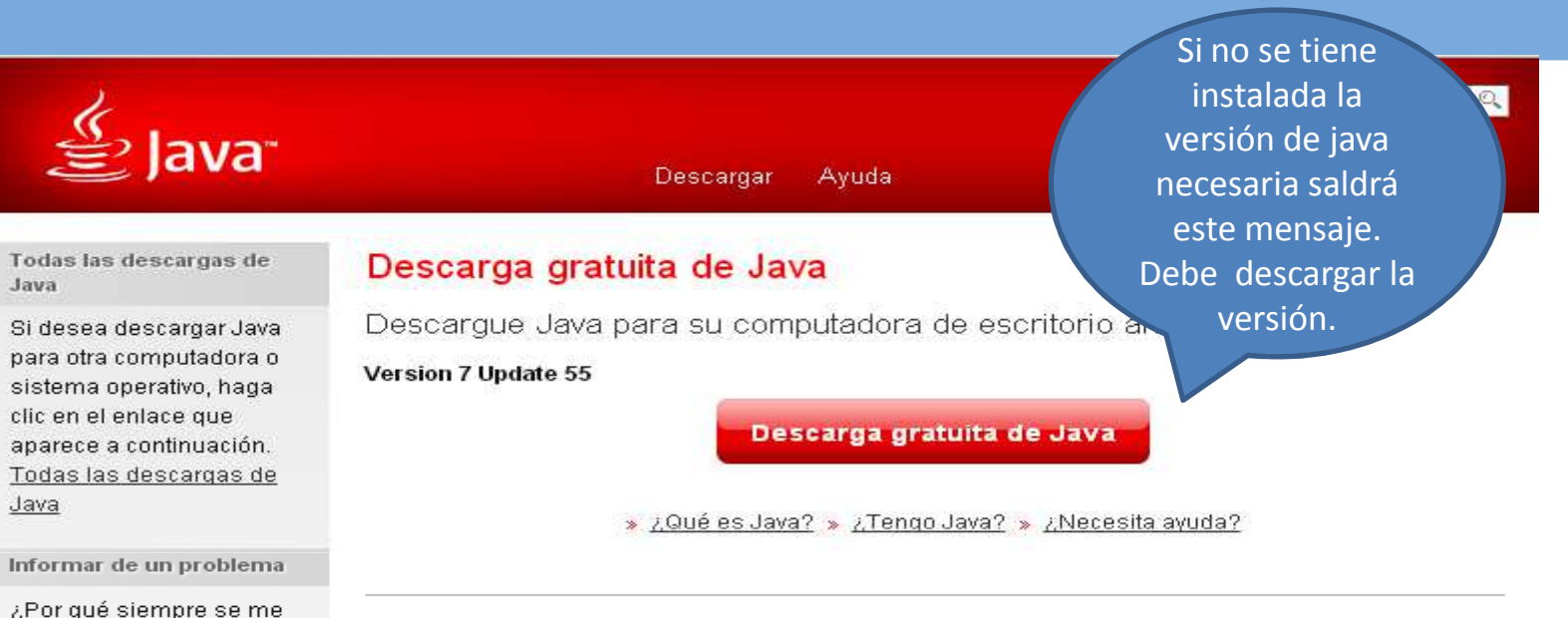

¿Por qué he de descargar Java?

Gracias a la tecnología Java, podrá trabajar y entretenerse en un entorno informático mucho más seguro. Si actualiza a la versión de Java más reciente, mejorará la seguridad de su sistema; las versiones anteriores no incluyen las últimas actualizaciones de seguridad.

Con Java podrá jugar a juegos en línea, charlar con personas de todo el mundo, calcular los intereses de su hipoteca y ver imágenes en 3D, entre muchas otras cosas.

También se hace referencia al software de Java para su computadora (o Java Runtime Environment) como Java Runtime, Runtime Environment, Runtime, JRE, máquina virtual de Java, máquina virtual, Java VM, JVM, VM, plugin de Java, complemento de Java o descarga de Java.

Seleccionar idioma | Acerca de Java | Soporte | Desarrolladores Privacidad | Condiciones de uso | Marcas registradas | Descargo de responsabilidad

Java

redirecciona a esta página

cuando visito una página con una aplicación Java?

» Más información

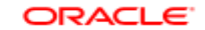

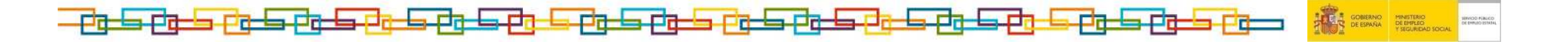

## Reconocimiento On Line de su Prestación

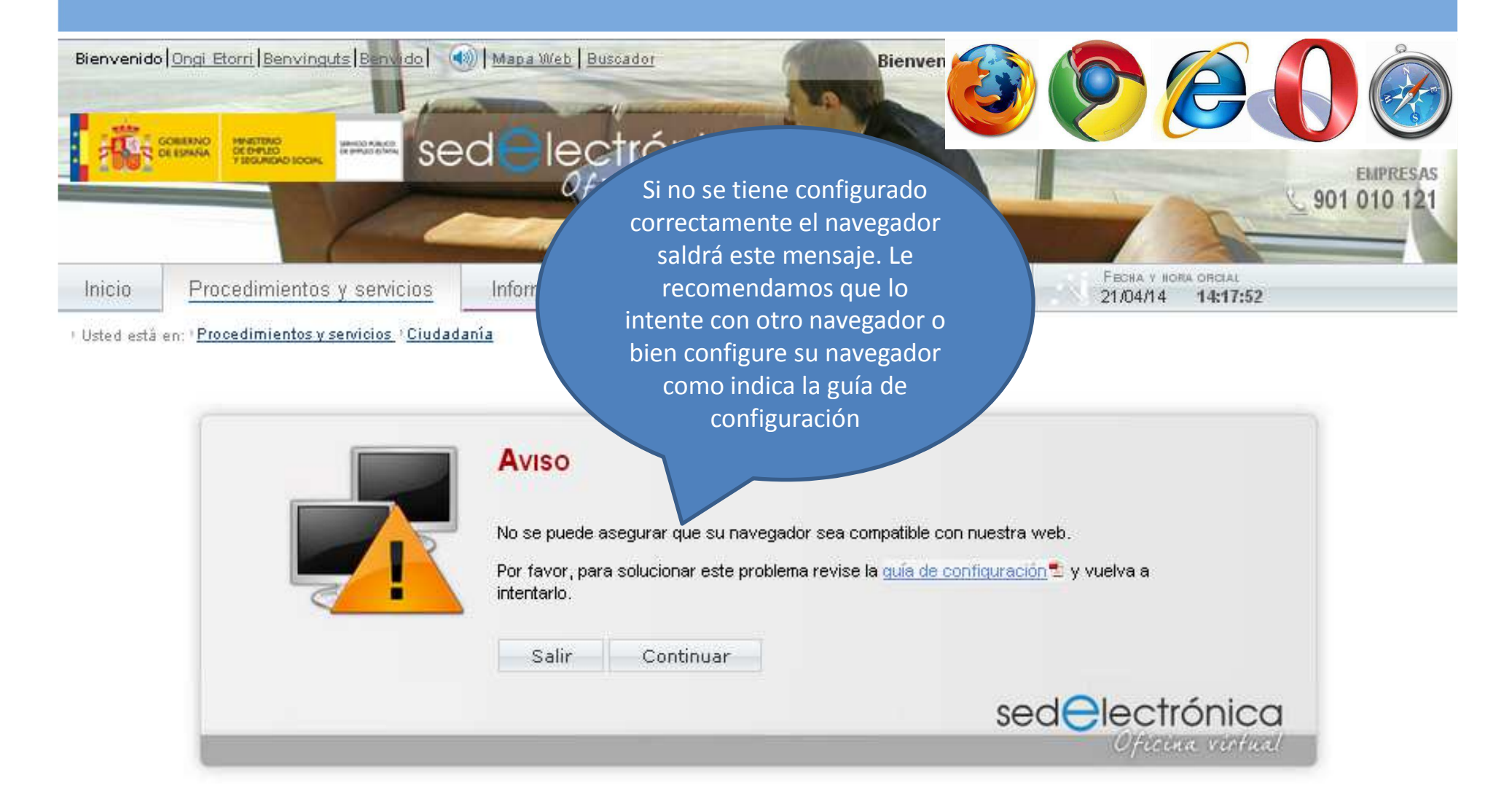

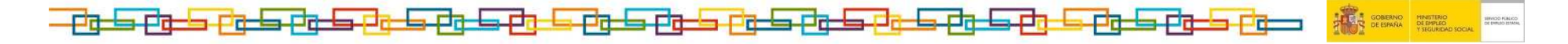

## 4. Introduzca el usuario y contraseña que le hemos facilitado. También puede acceder si lo desea con certificado digital o DNI electrónico

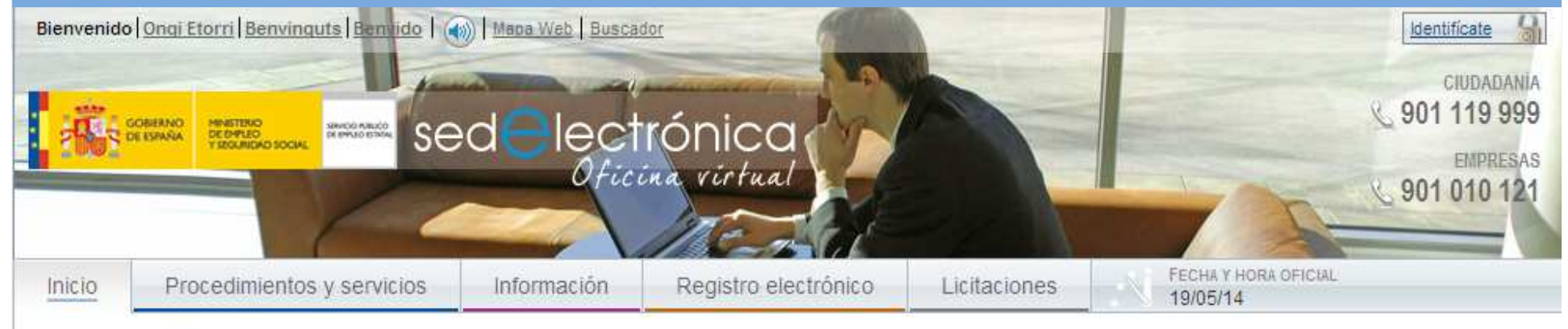

» Usted está en: » Inicio

#### ENTRADA DE USUARIOS

| Usuario (*):                                | _ |
|---------------------------------------------|---|
| Contraseña (*):                             |   |
| entrar                                      |   |
| Tengo certificado digital o DNI electrónico |   |
| He olvidado mi contraseña                   |   |
| (*) dato obligatorio                        |   |
|                                             |   |

#### LA ACCIÓN QUE SOLICITAS REQUIERE IDENTIFICACIÓN EN EL SISTEMA

Este proceso de identificación te permitirá acceder a los servicios de publicación de ofertas empleo de Sede Electrónica del SEPE, búsqueda de profesionales, consulta y gestión de tu agenda de procesos de selección, así como a la aplicación Certific@2.

Tendrás la posibilidad de realizar trámites directamente con la administración por medio de Sede Electrónica del SEPE si accedes a través de:

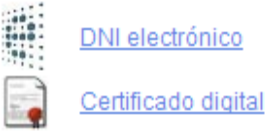

0

chineado arquar

Usuario y contraseña proporcionado por una oficina del Servicio Público de Empleo Estatal

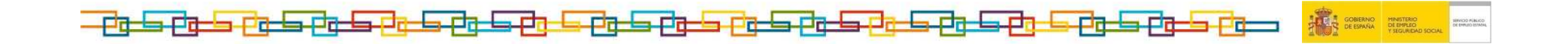

## 5. Si accede con nuestras claves por PRIMERA VEZ le pedirá que cambie la contraseña

Compruebe si tiene o no activado las mayúsculas

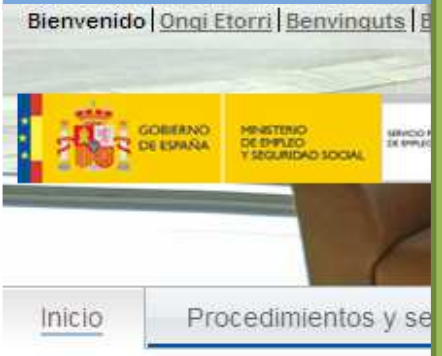

> Usted està en: > Inicio

Le recomendamos que **guarde su claves** en un lugar donde pueda recordarlas, ya que con ellas podrá realizar, otros TRÁMITES DE PRESTACIONES. Por ejemplo, el año que viene necesitará obtener un certificado de IRPF para hacer la declaración de la renta. También puede consultar lo que va a cobrar de prestación o reanudarla tras otro cese.

| NBIO DE CONTRASENA       |     |            | SEPE                  | Prestaciones         | Empleo y formac |
|--------------------------|-----|------------|-----------------------|----------------------|-----------------|
|                          |     | > Est      | ás en ≻ <u>Inicio</u> | > Prestaciones       |                 |
| Contraseña actual        |     | Pr         | estacio               | ones                 |                 |
| Repetir nueva contraseña |     | ا 🤯        | RÁMITES               | DE PRESTACI          | ONES            |
|                          |     | • <u>F</u> | Reconocimie           | nto de la prestación | contributiva 🖉  |
| <b>~</b>                 |     | • <u>F</u> | Reconocimie           | nto de prórroga de s | ubsidios 🖉      |
|                          |     |            | )eclaración a         | anual de rentas 🖄    |                 |
|                          |     | • <u>9</u> | <u>Solicitud de p</u> | restaciones 🖉        |                 |
|                          |     | • <u>c</u> | )btención de          | certificados 🖉       |                 |
|                          |     | • <u>E</u> | )aja de la pre        | <u>estación</u> ⊠    |                 |
|                          |     | • <u>N</u> | lodificación          | datos bancarios 🗗    |                 |
|                          |     |            | )<br>esistimient      | <u>o</u> 🖻           |                 |
| ACEE                     | TAR | • <u>c</u> | onsultas 🗗            |                      |                 |
|                          |     |            | ta Previa r∕⁄         |                      |                 |

### 6. Confirme el cambio de contraseña

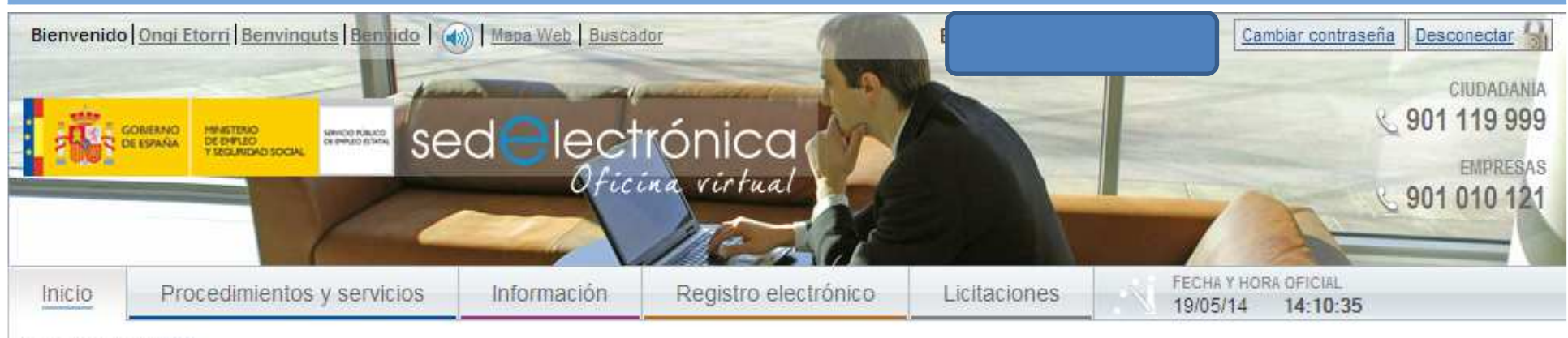

» Usted está en: » Inicio

#### Aviso

| Desea modificar la contraseña? |                  |  |
|--------------------------------|------------------|--|
|                                |                  |  |
|                                |                  |  |
|                                | ACEPTAR CANCELAR |  |

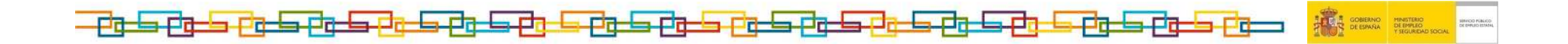

## 7. Piche en Aceptar y cerrara su sesión.

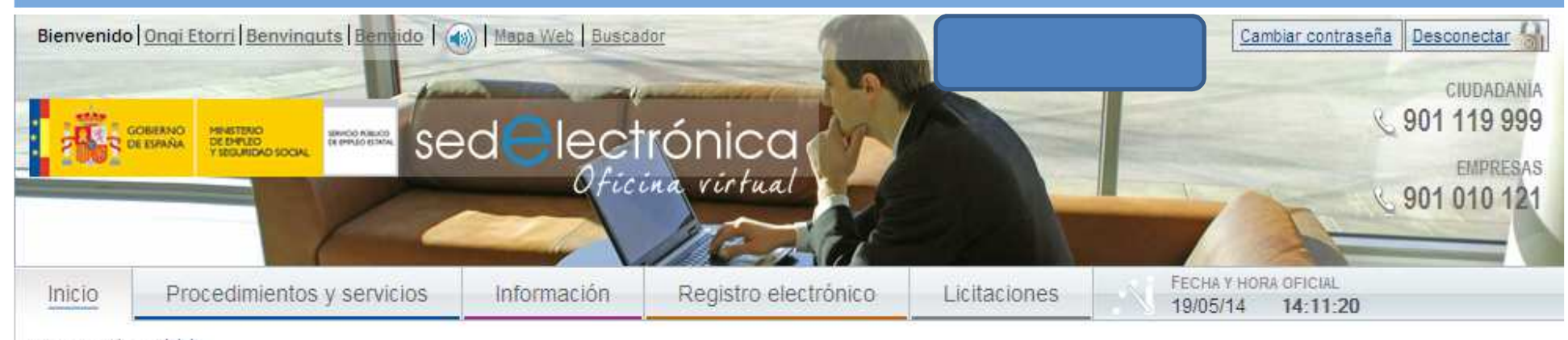

#### » Usted está en: » Inicio

#### Aviso

#### Correcto

ACEPTAR

Cuando pulse el botón de aceptar, su sesión en Sede electrónica terminará. Después de esto, deberá acceder con su nueva contraseña.

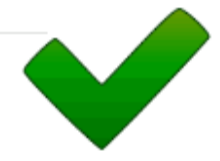

La contraseña se ha modificado correctamente.

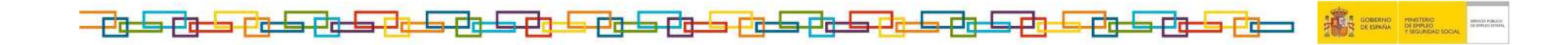

# 8. Pinche sobre IDENTIFÍCATE para iniciar nueva sesión

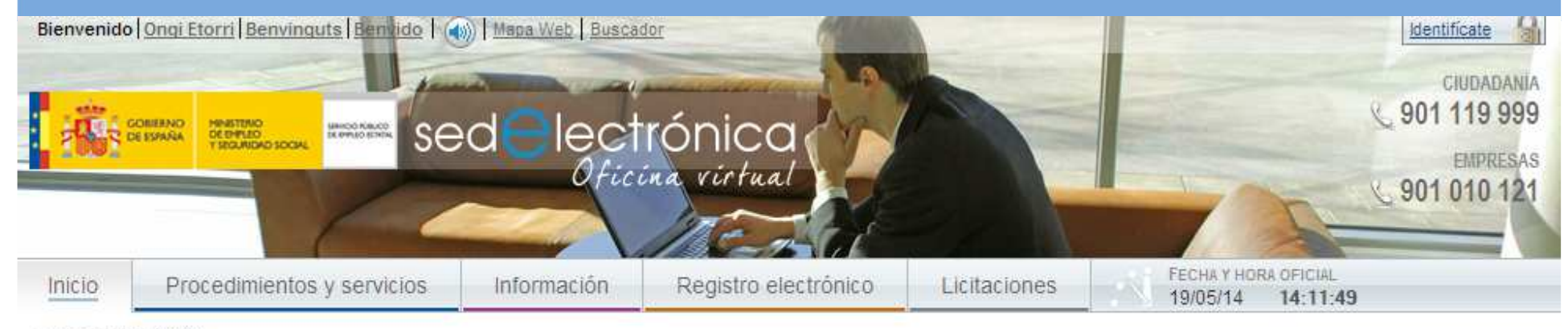

> Usted está en: > Inicio.

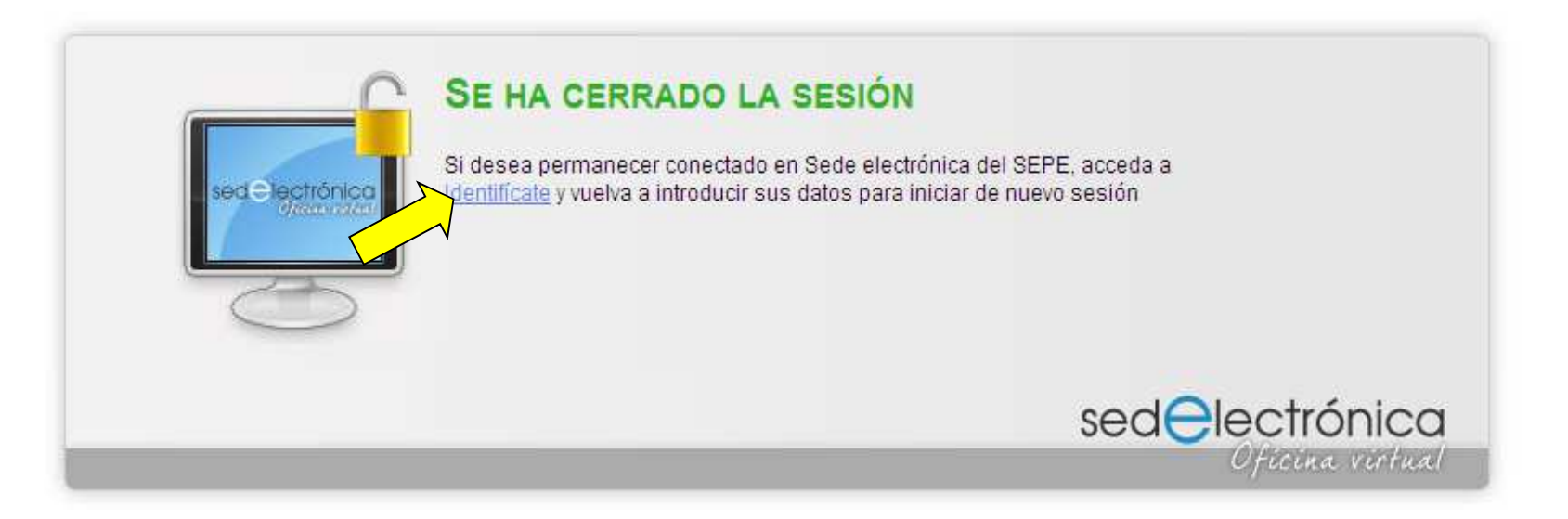

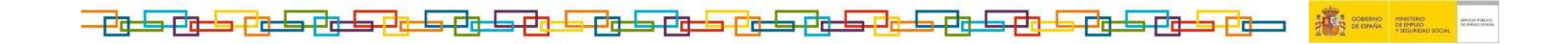

### 10. Pinche sobre Ya tengo usuario y contraseña

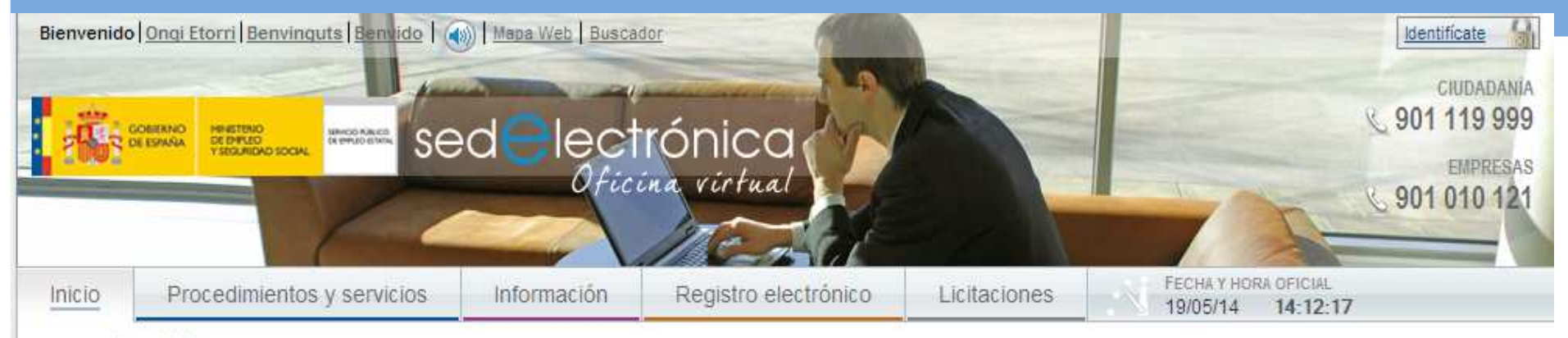

> Usted está en: > Inicio

Acceso para usuarios

Ya tengo usuario y contraseña

Tengo Certificado digital o DNI electrónico

Crear un nuevo usuario

Acceso para empresas

- » Ya tengo usuario y contraseña
- » <u>Tengo Certificado digital o DNI</u> <u>electrónico</u>

#### BIENVENIDO AL SISTEMA DE IDENTIFICACIÓN DE SEDE ELECTRÓNICA DEL SEPE

Tendrá la posibilidad de realizar trámites directamente con la administración por medio de Sede Electrónica del SEPE si accede a través de:

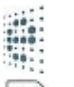

#### DNI electrónico

Certificado digital

💮 Usuario y contraseña proporcionado por una oficina del Servicio Público de Empleo Estatal

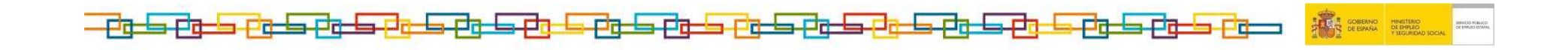

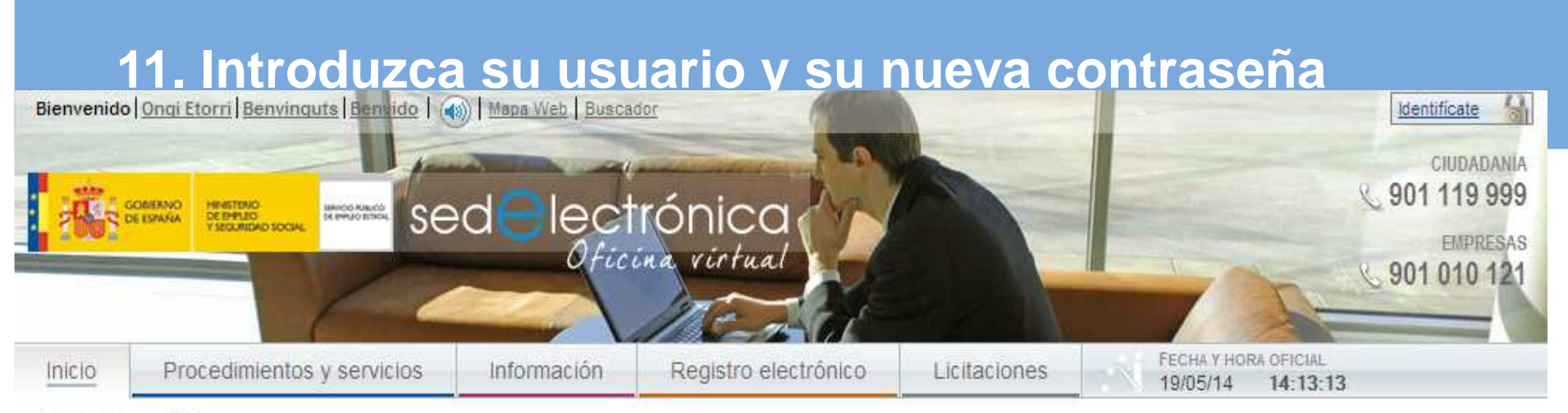

» Usted está en: » Inicio

| Acceso para usuarios                                                                                                    | ENTRADA DE USUARIO                            |
|----------------------------------------------------------------------------------------------------|-----------------------------------------------|
| <ul> <li><u>Ya tengo usuario y contraseña</u></li> <li><u>Tengo Certificado digital o DNI</u><br/><u>electrónico</u></li> <li><u>Crear un nuevo usuario</u></li> </ul> | Usuario (*):<br>Contraseña (*):<br>entrar     |
| Acceso para empresas                                                                                                    | He olvidado mi contra<br>(*) dato obligatorio |
| <ul> <li>Ya tengo usuario y contraseña</li> <li>Tengo Certificado digital o DNI<br/>electrónico</li> </ul>                                                             |                                               |

#### OS

| Usuario (*):    |                   |
|-----------------|-------------------|
| Contraseña (*): | •••••             |
|                 | entrar            |
| He olvida       | ado mi contraseña |
| (*) d           | ato obligatorio   |

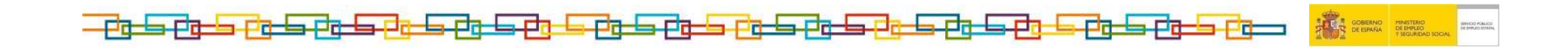

# 12. Pinche sobre Ciudadanía para acceder a los servicios On Line para ciudadanos

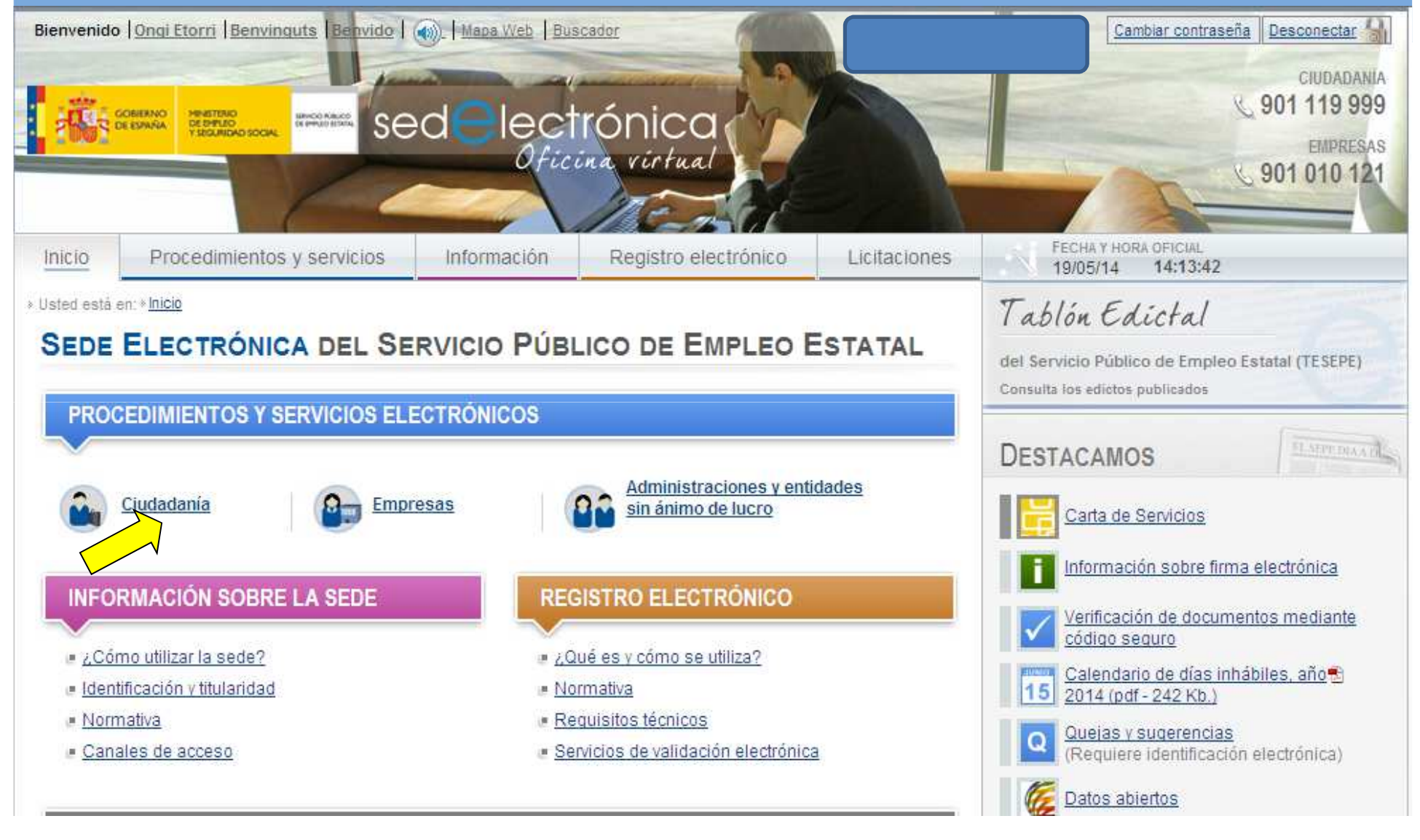

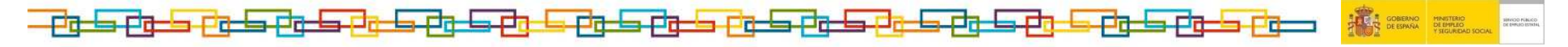

### 13. Pinche sobre Reconocimiento de la Prestación contributiva

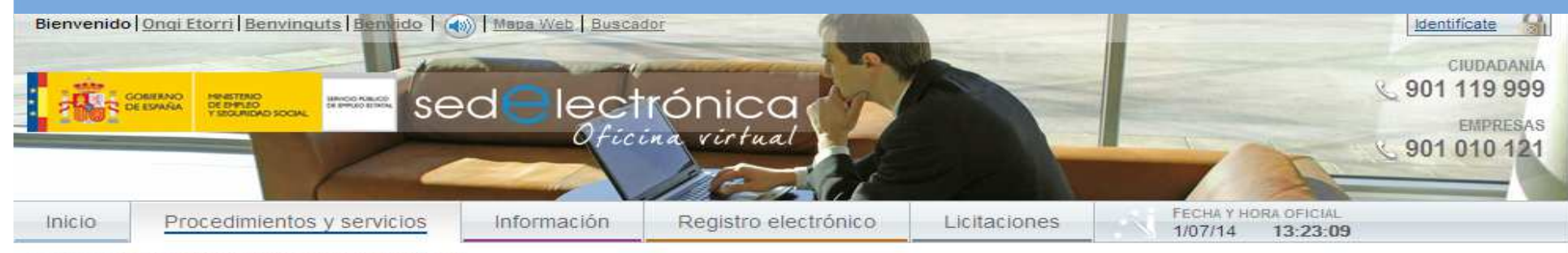

» Usted está en: » Procedimientos y servicios » Ciudadanía.

#### Procedimientos y servicios

- » Ciudadanía
- Empresas
- Administraciones y entidades sin ánimo de lucro

#### Tablón Edictal

Del Servicio Público de Empleo Estatal (TESEPE)

Carta de Servicios

#### CIUDADANÍA

- - Ya está disponible el certificado del IRPF del ejercicio 2013 que podrá obtener con certificado digital, DNIe, usuario y contraseña o datos de contraste

#### Recursos

- Recursos de alzada, R<sup>e</sup>
- Recursos extraordinarios de revisión R<sup>e</sup>

#### Protección por desempleo

- Reconocimiento de la prestación contributiva Re
- Reconocimiento de prórroga de subsidios Re
- Declaración anual de rentas R<sup>e</sup>
- Solicitud de prestaciones R<sup>e</sup>
- Obtención de certificados R<sup>e</sup>
- Baja de la prestación R<sup>e</sup>
- Modificación datos bancarios R<sup>e</sup>
- Desistimiento R<sup>e</sup>
- · Consultas

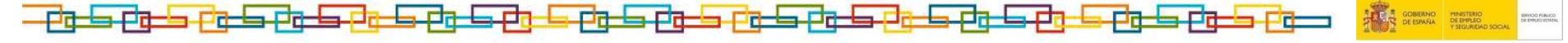

## **14.** Pinche en Iniciar Reconocimiento

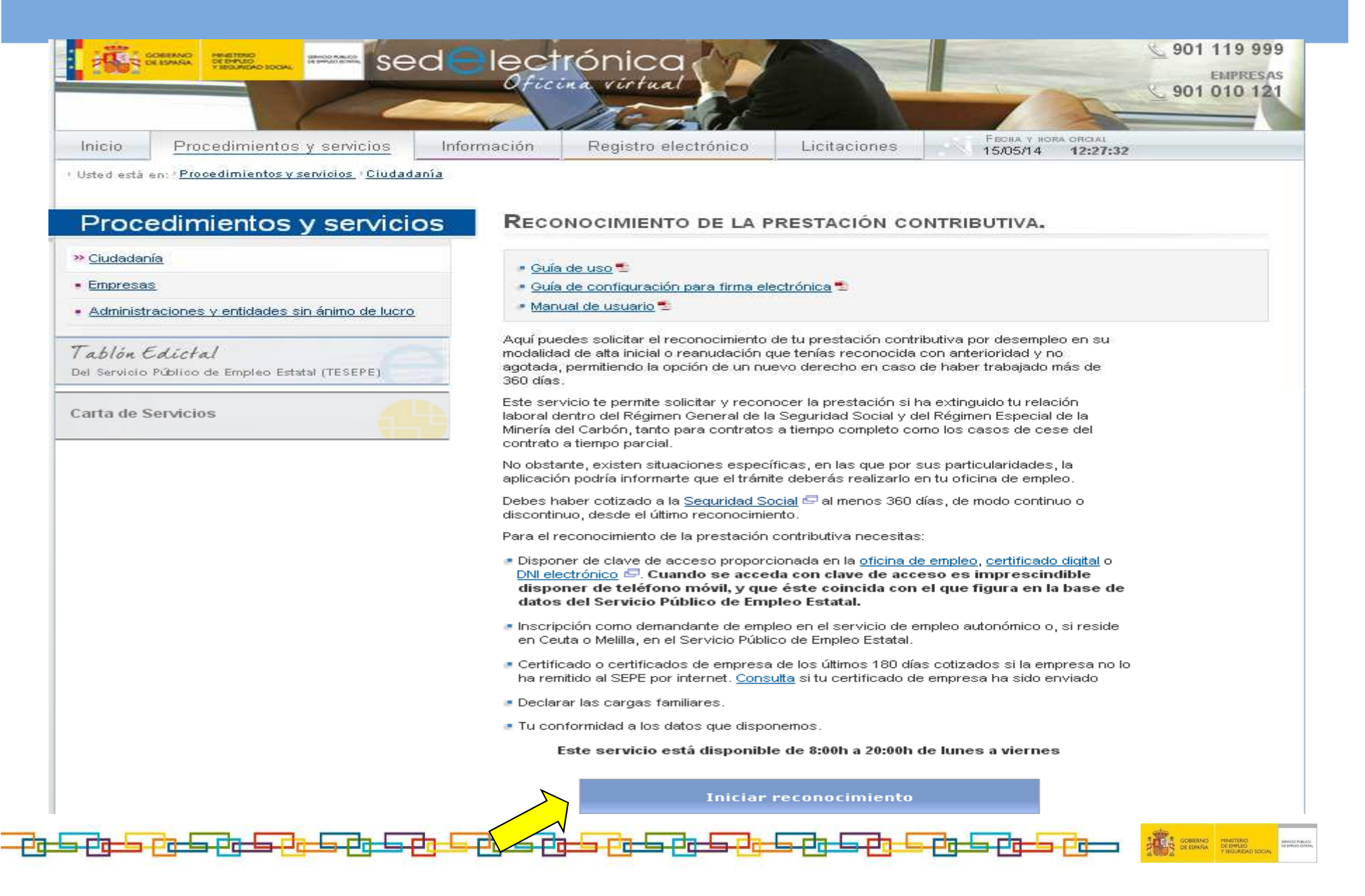

## 15. Marque la pestaña Autorizo y pinche Continuar

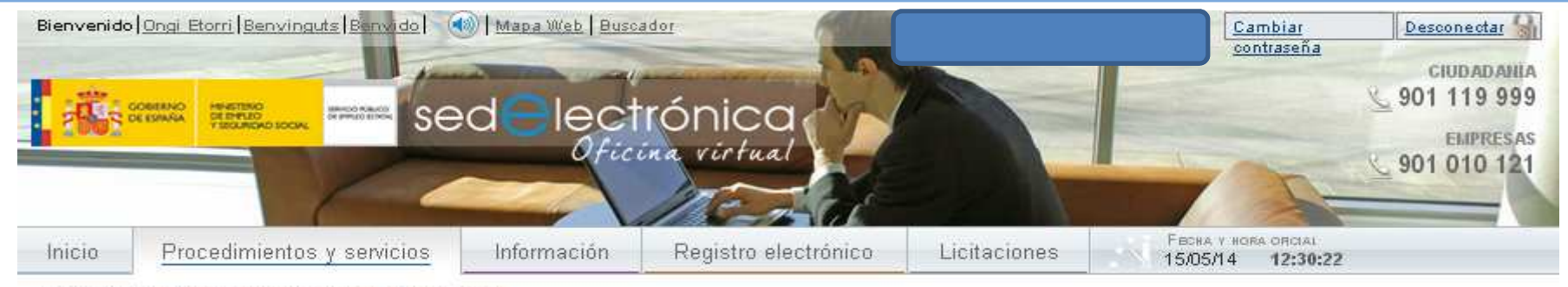

<sup>1</sup> Usted está en: <sup>1</sup> Procedimientos y servicios <sup>3</sup> Ciudadanía

#### RECONOCIMIENTO DE LA PRESTACIÓN

La solicitud deberá realizarla en el plazo de 15 días hábiles a partir de la fecha de su situación legal de desempleo.

Si a la finalización de la relación laboral quedan días de vacaciones pendientes de disfrutar, indicado en su último certificado de empresa, el plazo de solicitud se iniciara al finalizar dicho periodo de vacaciones.

En el supuesto que la solicitud la realice fuera del plazo de los 15 días hábiles, podrá tener derecho a la prestación por desempleo a partir de la fecha en que realice dicha solicitud. En este caso se le descontarán tantos días de la prestación como medien entre la fecha de inicio del derecho hasta la fecha de la solicitud.

**AUTORIZO** la verificación y cotejo de los datos económicos declarados con los de carácter tributario obrantes en la Agencia Estatal de Administración Tributaria, en los términos establecidos en la Orden Ministerial de 18 de noviembre de 1999, de los datos de identidad y residencia obrantes en los sistemas regulados en las Ordenes PRE/3949/2006, de 26 de diciembre y PRE/4008/2006, de 27 de diciembre, así como de cualquier otro dato de carácter personal o económico, que sea necesario para el reconocimiento o el mantenimiento de la percepción de las prestaciones por desempleo, a obtener de las bases de datos de cualquier otro Organismo o Administración Pública.

PROTECCIÓN DE DATOS.La solicitud contendrá datos de carácter personal que formarán parte de un fichero de titularidad de la Dirección General del Servicio Público de Empleo Estatal, y autoriza a dicho titular a tratarlos automatizadamente con la única finalidad de gestionar funciones derivadas del motivo de la solicitud y, en su caso, cederlos a los Organismos señalados en la Orden TAS/4231/2006, de 26 de diciembre, a efectos de completar su gestión. Conforme a la Ley Orgánica 15/1999 🖙, de Protección de Datos de Carácter personal, podrá ejercer el derecho de acceso, rectificación, cancelación y oposición.

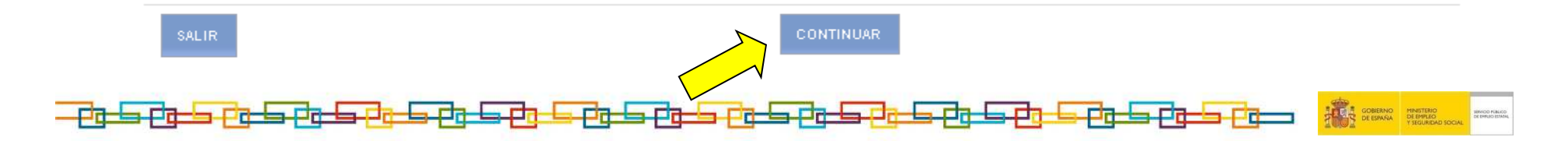

## **16. Pinche en Continuar**

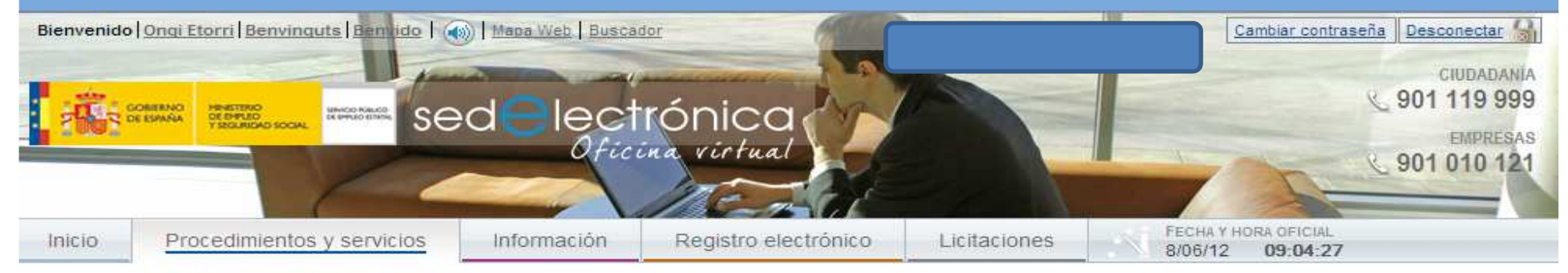

Usted está en: 
Procedimientos y servicios 
Ciudadanía

#### SITUACIÓN LEGAL DE DESEMPLEO

| - CAUSA DE SUSPENSIÓN                                   |  |
|---------------------------------------------------------|--|
| Nombre y Apellidos:                                     |  |
| Fecha de suspensión o extinción: 30 / 05 / 2012         |  |
| Causa de suspensión o extinción de la relación laboral: |  |
| 01 - DESPIDO DEL TRABAJADOR                             |  |
|                                                         |  |

#### - INDIQUE SITUACIÓN LEGAL DE DESEMPLEO

No ha recurrido el despido

C Ha recurrido el despido y se encuentra pendiente de celebración de acto de conciliación administrativa o judicial

C Ha recurrido el despido y se ha celebrado el acto de conciliación administrativa o judicial

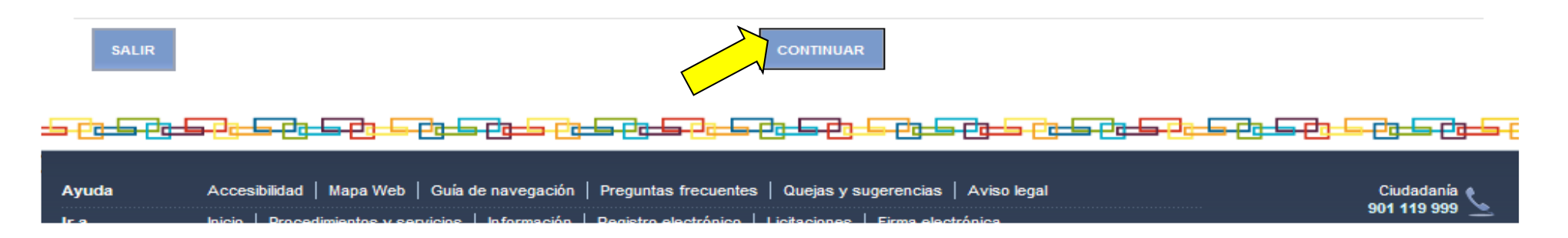

# 17. Introduzca su número de cuenta, pinche en validar cuenta y a continuación pinche en continuar

| Bienvenido  | Ongi Etorri Benvinguts Benvido (<br>CONTRACO<br>DE ESPAÑA<br>MENSTENO<br>DE ESPAÑA<br>VECUNICAO IOCAL<br>INFORMO DE ESPAÑA<br>VECUNICAO IOCAL | delect      | rónica<br>ina virtual |              | Cambiar contraseña Desconectar Ciudadania<br>Ciudadania<br>901 119 999<br>Empresas<br>901 010 121 |
|-------------|----------------------------------------------------------------------------------------------------|-------------|-----------------------|--------------|---------------------------------------------------------------------------------------------------|
| Inicio      | Procedimientos y servicios                                                                                                    | Información | Registro electrónico  | Licitaciones | FECHA Y HORA OFICIAL<br>8/06/12 09:05:07                                                          |
| Usted estar | en: » <u>Procedimientos y servicios</u> » <u>Ciudadania</u>                                                                                   | ESTACIÓN    |                       |              |                                                                                                   |

DATOC DEL COLTOTTANT

| NIF o NIE: Nº Seguridad Social:                                                           |
|-------------------------------------------------------------------------------------------|
| Fecha de nacimiento: 23/01/1956 Sexo: HOMBRE                                              |
| Nacionalidad: ESPAÑA                                                                      |
| DATOS BANCARIOS                                                                           |
| N° Entidad (*): N° Sucursal (*): D.C (*): N° de Cuenta (*):<br>Nombre Entidad Financiera: |
| *) dato obligatorio                                                                       |
| SALIR CONTINUAR                                                                           |
|                                                                                           |

## 18. Compruebe que su teléfono móvil es el que aparece en pantalla y piche en Continuar

| Bienvenido   Ongi Etorri   Benvinguts   Benvido                                                                                                    | delect                 | rónica<br>na virtual            | Cambiar contraseña Desconectar<br>CIUDADA<br>901 119 9<br>EMPRES<br>901 010 1                                                                                                    |
|----------------------------------------------------------------------------------------------------|------------------------|---------------------------------|----------------------------------------------------------------------------------------------------|
| Inicio Procedimientos y servicios                                                                                                    | Información            | Registro electrónico            | Licitaciones FECHA Y HORA OFICIAL<br>8/06/12 09:06:04                                                                                                    |
| <ul> <li>Usted està en: » Procedimientos y servicios » Ciudadanía</li> </ul>                                                                                                    | h.                     |                                 |                                                                                                    |
| RECONOCIMIENTO DE LA PRI                                                                                                    | ESTACIÓN               |                                 |                                                                                                    |
| DOMICILIO DE RESIDENCIA      SELECCIONE DATOS DE ENVIO      Omicilio de notificación      Tipo de vía (*):      CALLE      C.P. (*):     Provincia (*):      30833     MURCIA      Apartado de correos      Apartado de correos      Apartado de correos (*):     C.P. (*): | Municipio(*)<br>Murcia | N°: Blo<br>3 Sε                 | oque: Esc.: Piso: Puerta:<br>eleccionar  Esc.: Piso: Puerta:<br>Asegúrese de que en teléfono principal,<br>aparezca su teléfono móvil.<br>El correo electrónico puede introducirlo si usted<br>lo desea. |
| Correo electrónico(**):                                                                                                    |                        | Teléfono principal:             | Teléfono alternativo:                                                                                                    |
| (*) dato obligatorio<br>(**) El correo electrónico indicado servirá com                                                                                                    | o forma de contacto    | pero no para notificaciones tel | lemáticas.                                                                                                    |

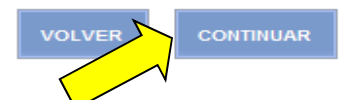

| 19. Si tiene hijos menores de 26 años introdúzcalos. Si no tiene pinche en continuar.                                                                                                    | s a su cargo                                                                                              |
|----------------------------------------------------------------------------------------------------|----------------------------------------------------------------------------------------------------|
| Bienvenido   Ongi Etorri   Benvinguts   Benvindo   ) Mapa Web   Buscador<br>Mara Web   Buscador<br>Mara Web   Buscador<br>Sed electrónica<br>Oficina virtual                                                                                                    | Cambiar contraseña Desconectar CIUDADANIA<br>CIUDADANIA<br>901 119 999<br>EMPRESAS<br>901 010 121         |
| InicioProcedimientos y servicio> Usted está en: > Procedimientos y servicioRECONOCIMIENTO DEDatos de los hijos que conviven o eIncluir únicamente los hijos menoresNombre1er Apellido                                                                                                    | PECHA Y HORA OFICIAL<br>8/06/12<br>amente de usted, por tener unas rentas<br>Discap. mayor o igual al 33% |
| Nombre:       1er Apellido:       2° Apellido:         Tipo:       DNI/NIE:       Fecha de nacimiento:       Discap, mayor o igual al 33%:         DNI       Image: Control of the second second s | IUAR                                                                                                    |

## 20. Anexe fotocopia de su libro de familia si ha añadido hijos a cargo

| Bienvenido   Ongi Etorri   Benvinguts   Benvindo   🕢   Mana Web   Buscador<br>Colleano<br>Colleano | Ciudadania<br>901 119 999<br>EMPRESAS<br>901 010 121                                                                     |
|----------------------------------------------------------------------------------------------------|----------------------------------------------------------------------------------------------------|
| Inicio Procedimientos y servicios Información Registro                                                                                                    | p electrónico Licitaciones 8/06/12 09:10:31                                                                              |
| » Usted está en: » Procedimientos y servicios » Ciudadanía<br>RECONOCIMIENTO DE LA PRESTACIÓN                                                                                                    | Si usted ha añadido hijos menores de 26 años a su cargo, le recomendamos que escanee su libro de familia y lo adjunte en |
| ANEXADO DE DOCUMENTACIÓN     El Servicio Público de Empleo Estatal no se hace responsable de la documenta                                                                                                    | esta página.<br>Si esta información ya obraba en nuestros archivos no es<br>necesario que anexe nada.                    |
| En el caso de que no presente documentación o ésta sea incompleta o no se<br>requerir cualquier documentación acreditativa sobre los datos declarados. En e<br>un plazo de 15 días para la presentación de dicha documentación, transcurrio<br>una nueva si su derecho no hubiera prescrito.                                                                                                    | Si no dispone de escáner, no se preocupe continúe con la tramitación y posteriormente llame al 901-11-99-99 para star    |
| Atención, tenga en cuenta que aportando en este momento la documentación<br>desplazamiento a su oficina de empleo, pudiendo completar el trámite de form<br>Nombre y Apellidos: NIF o NIE:                                                                                                    | ma totalmente online.                                                                                                    |
| Documentacion para anexar :<br>Seleccione un documento                                                                                                    | ayuda                                                                                                    |
| Ruta del documento:                                                                                                    | Examinar                                                                                                    |
| El tamaño máximo del archivo es de 2 Mb.<br>El número máximo de documentos a anexar es de 15.<br>Espacio disponible: 15,00 Mb                                                                                                    | anexar                                                                                                    |
| LISTA DE DOCUMENTOS ANEXADOS                                                                                                    |                                                                                                    |
|                                                                                                    |                                                                                                    |

## 21. Si está de acuerdo con el reconocimiento de su prestación pinche en Continuar

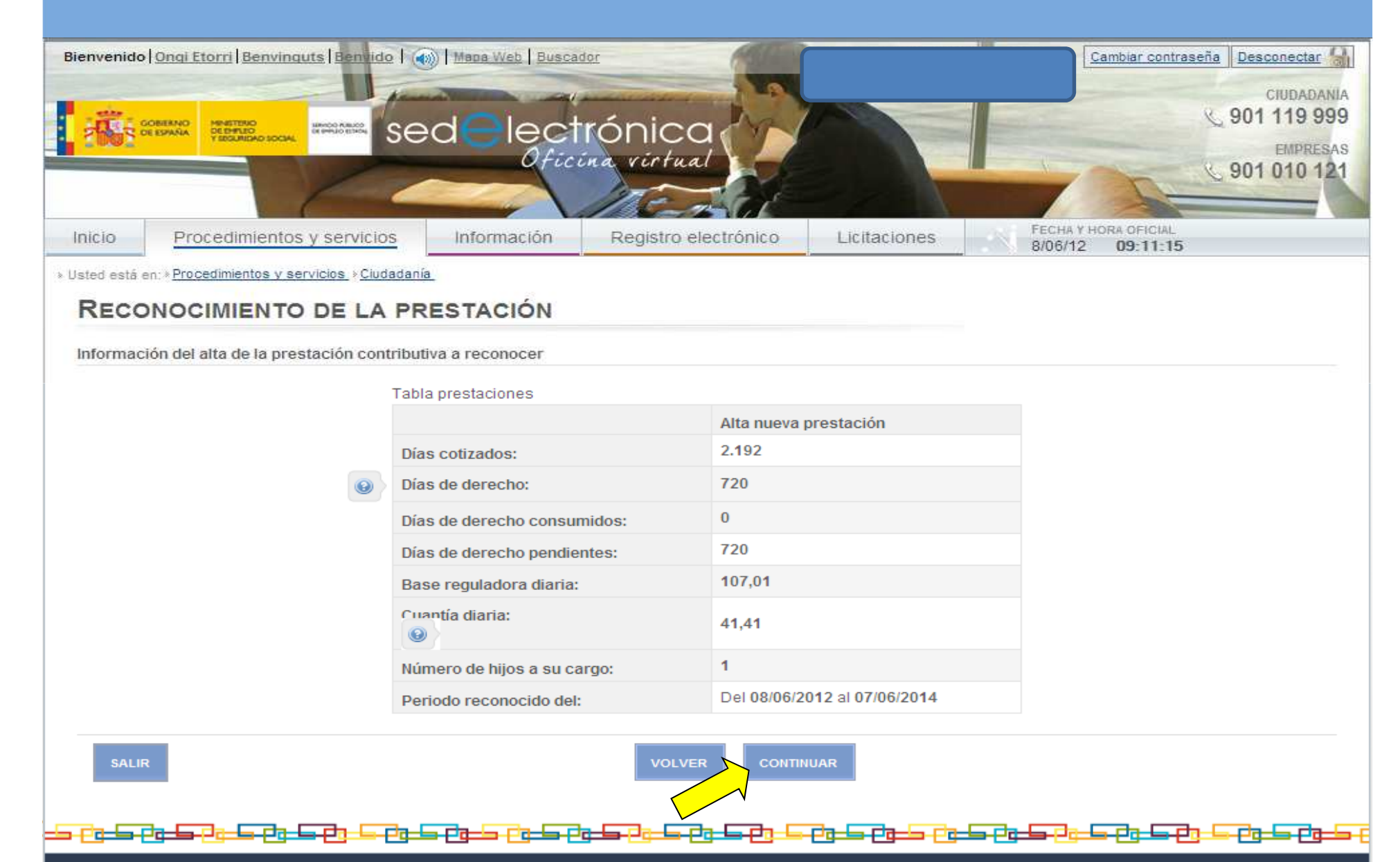

# 22. Pinche en Confirmar para firmar su compromiso de actividad y su declaración de que son ciertos los datos

| 21005 °                                                                                                    | EEANO<br>ESANAA PERMITIKO<br>TERPANDA SOCIAL<br>INTERNATIKO SOCIAL                                                                                                    | delect                                                                                                    | rónica<br>ina virtual                                                                                                    |                                                                                                    | L                                                                                                    | © 901 119 999<br>EMPRESAS                                                                                      |
|----------------------------------------------------------------------------------------------------|----------------------------------------------------------------------------------------------------|----------------------------------------------------------------------------------------------------|----------------------------------------------------------------------------------------------------|----------------------------------------------------------------------------------------------------|----------------------------------------------------------------------------------------------------|----------------------------------------------------------------------------------------------------|
| Inicio                                                                                                    | Procedimientos y servicios                                                                                                    | Información                                                                                                    | Registro electrónico                                                                                                    | Licitaciones                                                                                                    | Fecha y H<br>8/06/12                                                                                                    | ORA OFICIAL<br>09:12:09                                                                                        |
| RECO<br>ME COM<br>justifican<br>orientacio<br>compare<br>DECLARO<br>al Servici<br>Pulse Mo<br>O puede<br>Si desea | PROMETO a buscar activamente emp<br>tes de comparecencia, en el plazo de<br>ón,formación, reconversión o inserció<br>cer ante la Entidad Gestora de las pre<br>O bajo mi responsabilidad, que son c<br>o Público de Empleo Estatal cualquie<br>ostrar Solicitud para ver la solicitud<br>descargarse el modelo para la prese<br>confirmar el proceso de la solicitud y | RESTACIÓN<br>leo; presentarme a co<br>5 días; aceptar las co<br>n profesionales y en<br>estaciones por desen<br>iertos los datos que o<br>rvariación que de los<br>mostrar solicitud<br>entación en su oficina<br>obtener el reconocim | ubrir las ofertas de empleo que<br>plocaciones adecuadas; partici<br>trabajos de colaboración socia<br>apleo o los Servicios Públicos o<br>consigno en la presente solicitu<br>e mismos pudiera producirse e<br>o de empleo junto con la docum<br>niento de su prestación pulse e | se me faciliten y dev<br>par en acciones esp<br>; renovar la demanda<br>de Empleo cuando se<br>n lo sucesivo.<br>eentación necesaria<br>l botón CONFIRMAR. | olver a los Servicios<br>ecíficas de motivaci<br>a de empleo en la fe<br>ea requerido/a.<br>e quedo enterado/a<br><b>descargar</b> | s Públicos de Empleo los<br>ión,información,<br>orma y fechas establecidas; y<br>de la obligación de comunicar |
| Si lo des                                                                                                    | ea, puede informar la fecha en la que                                                                                                    | se producirá la sigui                                                                                                    | ente incorporación a su activida                                                                                                    | ad como trabajador fij                                                                                                    | jo-discontinuo.                                                                                                    |                                                                                                    |
| SALIR                                                                                                    |                                                                                                    |                                                                                                    | VOLVER                                                                                                    | RMAR                                                                                                    |                                                                                                    |                                                                                                    |

### 23. Marque la casilla: He leído y acepto las condiciones y a continuación pinche en Continuar.

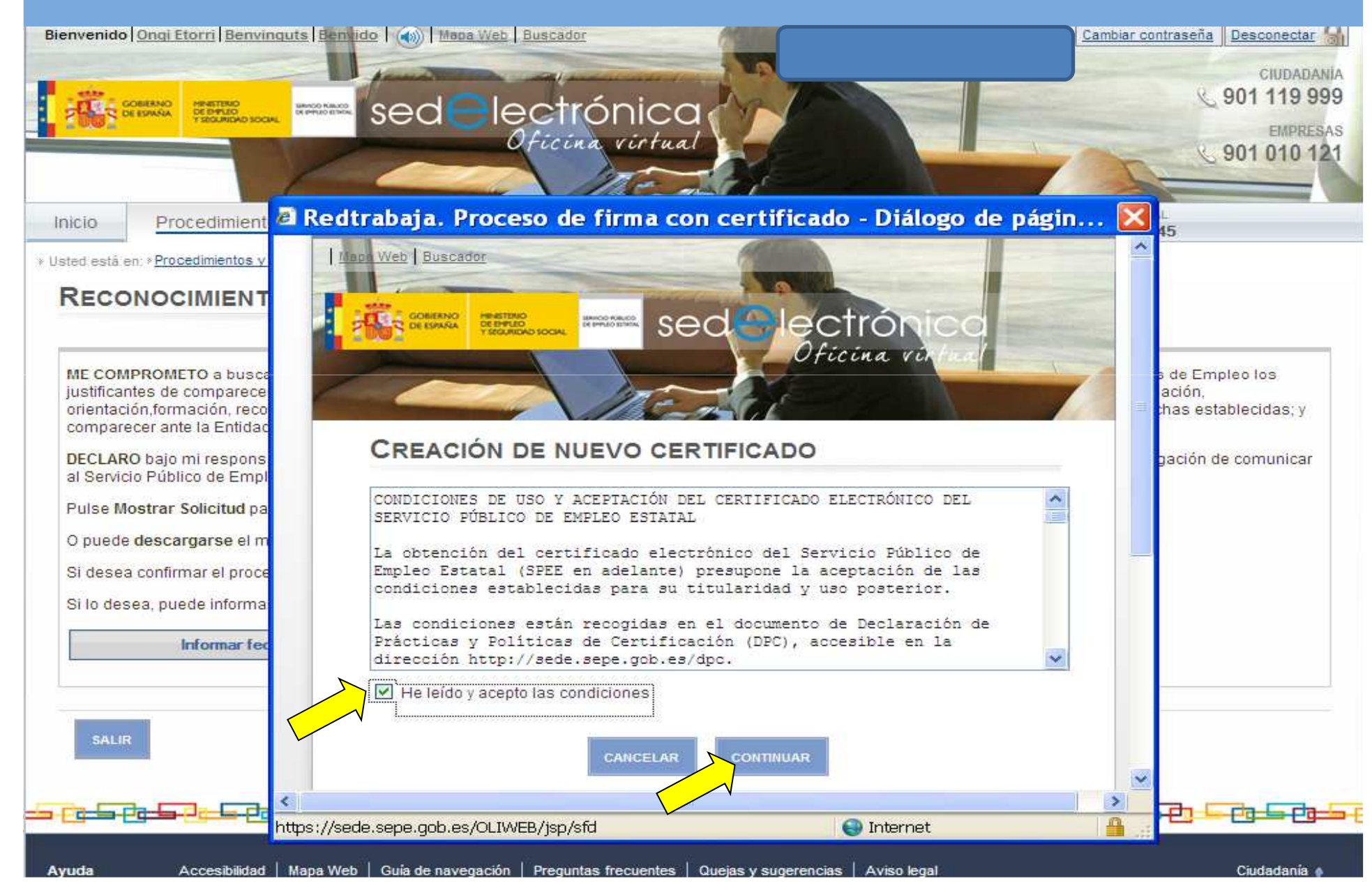

## 23. Por motivos de seguridad debe volver a introducir su contraseña y pinche en continuar.

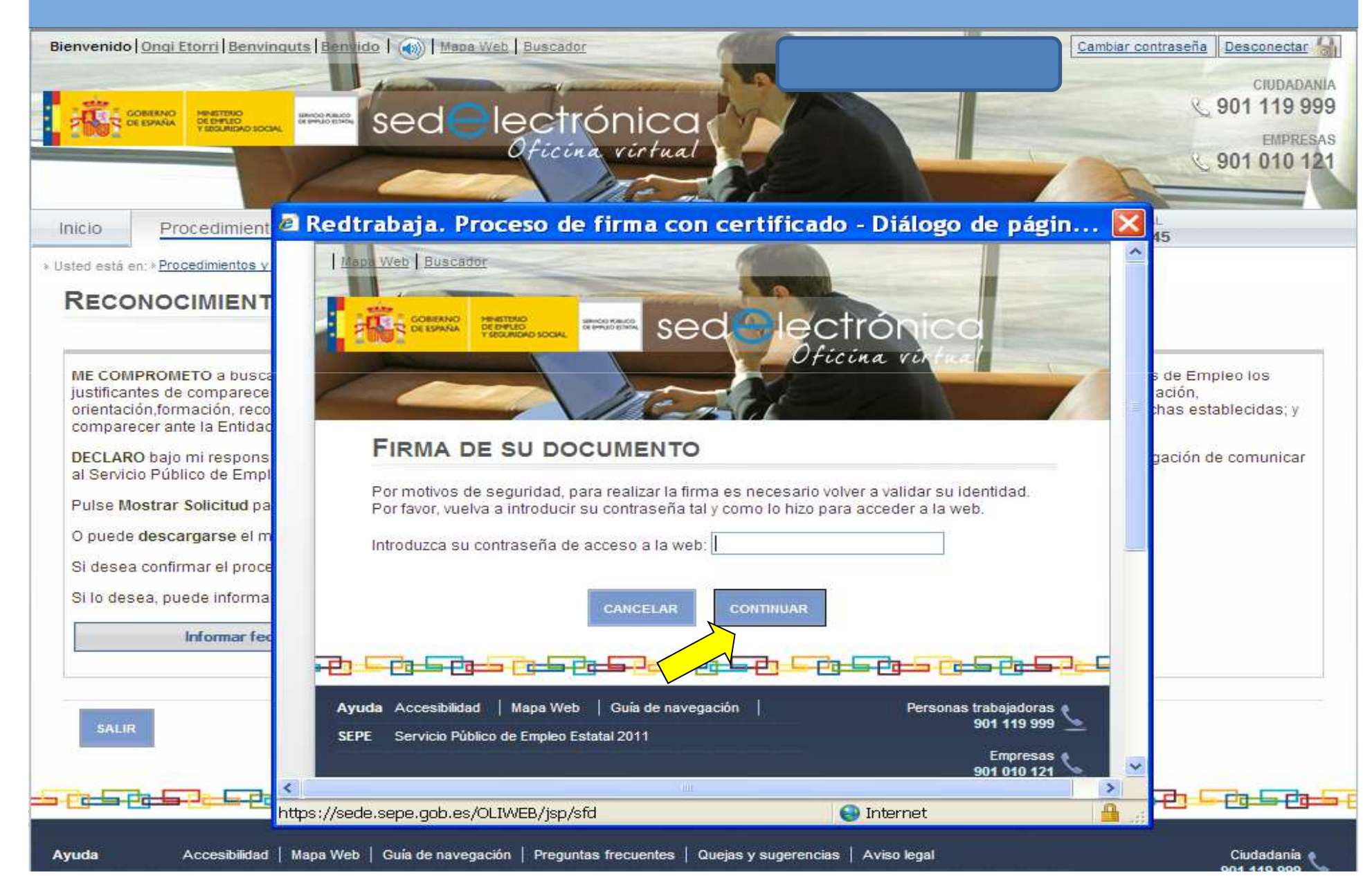

# 24. Introduzca el código pin que ha recibido en su teléfono móvil y pinche en continuar.

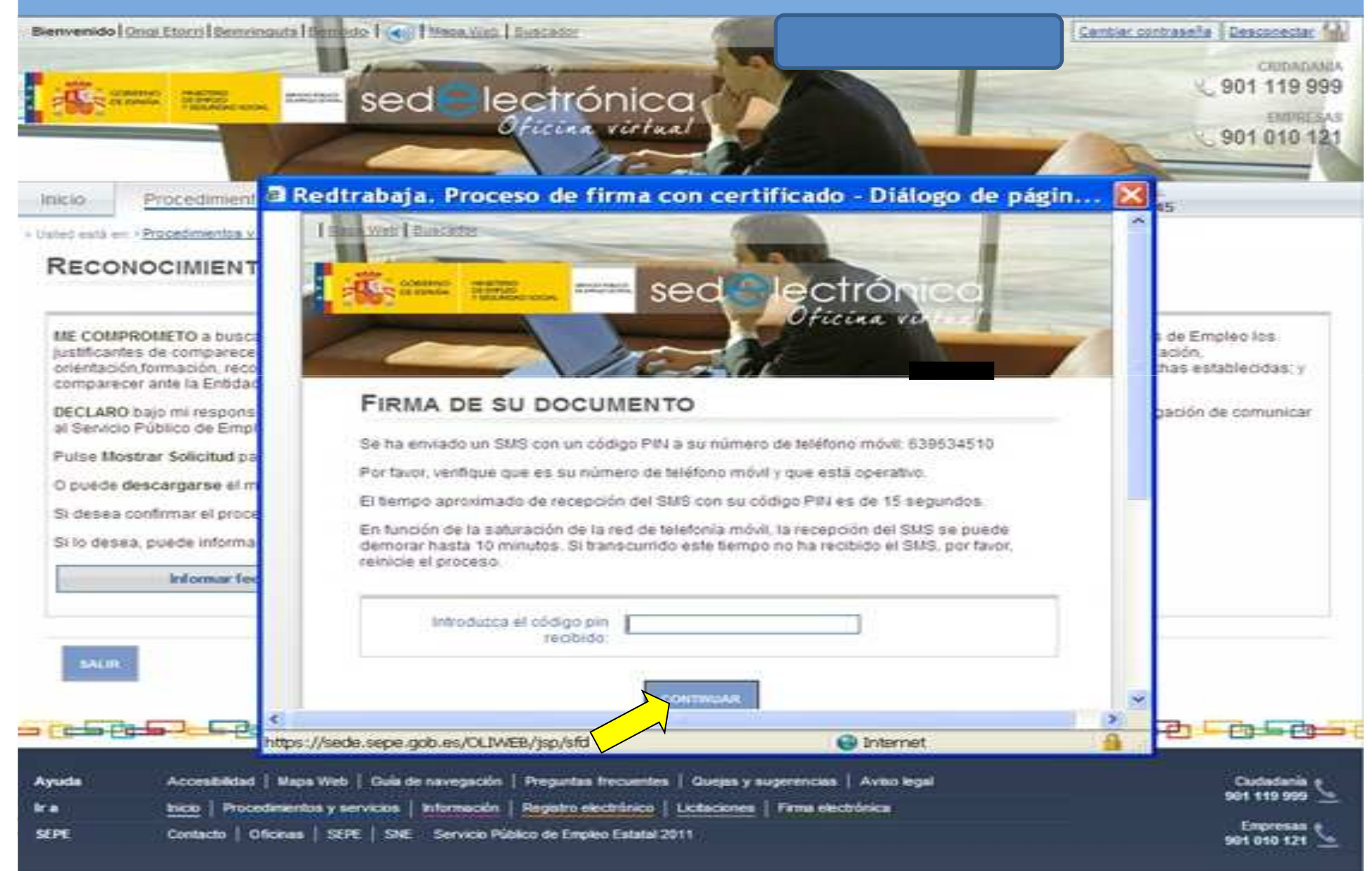

## 25. Su prestación ya ha sido reconocida. Aquí le mostramos los datos básicos del reconocimiento. Puede ver su resolución pinchando en ver resolución.

|                                 | CREATING<br>E SPANNA<br>PERSON<br>TECHNICAC SOCIAL<br>SECONDACE SECONDACE<br>SECONDACE SECONDACE | delect      | trónica<br>ina virtual                         |              |                       | L.                      | 901 010 1 |
|---------------------------------|--------------------------------------------------------------------------------------------------|-------------|------------------------------------------------|--------------|-----------------------|-------------------------|-----------|
| io                              | Procedimientos y servicios                                                                       | Información | Registro electrónico                           | Licitaciones | FECHA Y HO<br>8/06/12 | 084 OFICIAL<br>09:15:57 |           |
| d está e                        |                                                                                                  | RESTACIÓN   |                                                |              |                       |                         |           |
| està e                          | ONOCIMIENTO DE LA P                                                                              | RESTACIÓN   |                                                |              |                       |                         |           |
| està e<br>RECC<br>INFC<br>Fecha | ONOCIMIENTO DE LA P<br>ORMACIÓN DE REGISTRO TELE                                                 | MÁTICO      | Nº Registro: 2012055204                        | \$1971       |                       |                         |           |
| Fecha<br>NIF o                  | ONOCIMIENTO DE LA P<br>ORMACIÓN DE REGISTRO TELE<br>a y Hora de Registro: 08/06/2012 09:1        | MÁTICO      | Nº Registro: 2012055204<br>Apellidos y Nombre: | 1971         |                       |                         |           |

#### - RESUMEN DE LA RESOLUCIÓN APROBATORIA -

| Periodo reconocido:<br>Del 08/06/2012 al 07/06/2014 | Días Cotizados: 2192                                           | Días consumidos: 0 | Base reguladora: 107,01       |  |  |
|-----------------------------------------------------|----------------------------------------------------------------|--------------------|-------------------------------|--|--|
| Días de derecho: 720                                | % sobre la base reguladora: 70 % por desempleo parcial: 0 Tipo |                    | Tipo de retención del IRPF: 0 |  |  |
| Cuantía diaria inicial: 41,41                       | Nº de hijos a su cargo: 1 Forma de pago: Ingreso en cuenta     |                    |                               |  |  |
| Fecha de inicio del pago: 10/07/2012                | Base de cotización por contingencias comunes: 107,01           |                    |                               |  |  |
| Cuantía mensual en los 180 primeros días: 1242,52   | Entidad financiera: BANCO CAM S.A.                             |                    |                               |  |  |
| Cuantía mensual a partir del día 181: 1242,52       | Número de cuenta corriente:                                    |                    |                               |  |  |

Recibirá la resolución por correo postal.

El tipo de retención del IRPF se ha calculado con los datos disponibles. Para revisarlo puede acudir a su oficina del Servicio Público de Empleo Estatal acompañando Modelo 145 de Comunicación de Datos al Pagador (<u>www.aeat.es</u> 🗇)

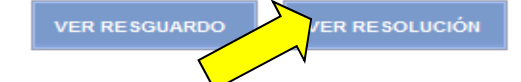

## PRESENTACIÓN DE SOLICITUDES DE PRESTACIÓN POR DESEMPLEO

## VÍA PRESENCIAL

01/06/2014

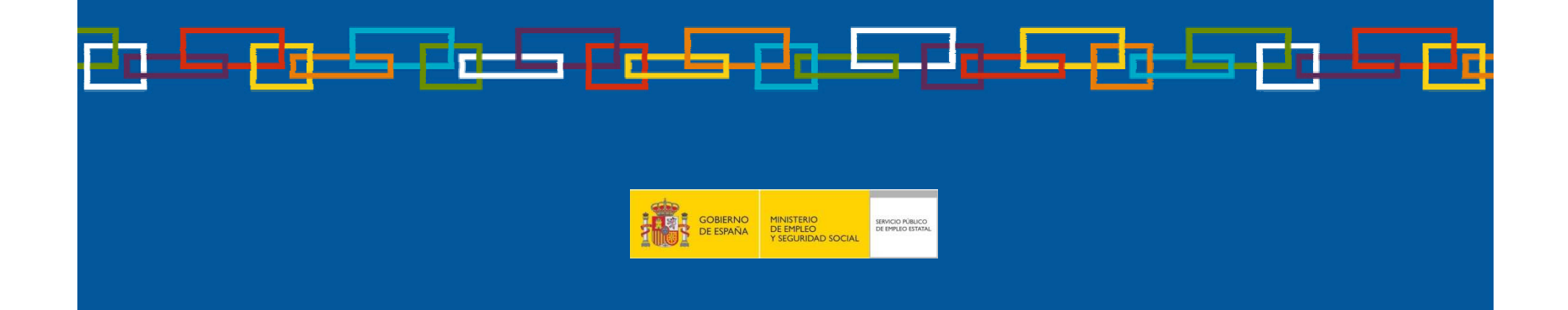

### Solicitud de Prestación por desempleo vía presencial

Debe solicitar **CITA PREVIA**, lo cual podrá hacerlo llamando al teléfono: **968-99-15-79**, o bien a través de nuestra página web <u>www.sepe.es</u>, para ello pinche en este enlace: <u>https://sede.sepe.gob.es/contenidosSede/generico.do?pagina=proce\_ciudadanos/cita\_previa.html</u> Debe acudir a la Oficina de empleo con la solicitud de prestación cumplimentada, con su documento de identificación y libreo de familia en caso de tener hijos menores de 26 años a su cargo. La solicitud la puede obtener en siguiente enlace: <u>http://www.sepe.es/contenido/prestaciones/ag00h02.html#enlace1</u>

|                                                                                                    |                                                                       |                                                                                                    | ର 🔊 ର                                                                                                    | ngi Etorri   Benvinguts   Be                                                                          | envidos                                                                                                    | Buscar en                                                                                                    | SEPE 🔍                                       |
|----------------------------------------------------------------------------------------------------|-----------------------------------------------------------------------|----------------------------------------------------------------------------------------------------|----------------------------------------------------------------------------------------------------|----------------------------------------------------------------------------------------------------|----------------------------------------------------------------------------------------------------|----------------------------------------------------------------------------------------------------|----------------------------------------------|
| COBLEXNO<br>DE ESNAVA<br>VISCOLADO SOCIAL                                                                                                    | - SEPE<br>Traba                                                       | jamos par                                                                                                    | a ht                                                                                                    |                                                                                                    |                                                                                                    | 901 <u>ک</u><br>201 کے                                                                                                    | CIUDADANIA<br>119 999<br>Empresas<br>010 121 |
| SEPE Prestaciones                                                                                                    | Empleo y formación                                                    | Estadísticas<br>observatorio                                                                                                    | Colectivos                                                                                                    | Trámites en línea<br>sede electrónica                                                                 |                                                                                                    | Contacta                                                                                                    | Oficinas                                     |
| <ul> <li>TRÁMITES DE PRESTACIO</li> <li>Reconocimiento de la prestación o</li> <li>Reconocimiento de prórroga de su</li> <li>Declaración anual de rentas o <ul> <li>Solicitud de prestaciones o</li> <li>Solicitud de prestaciones o</li> <li>Obtención de certificados o</li> <li>Baia de la prestación o</li> <li>Modificación datos bancarios o</li> <li>Desistimiento o</li> <li>Consultas o</li> <li>Cita Previa o</li> </ul> </li> </ul> | ONES Contributiva C Libsidios C L L L L L L L L L L L L L L L L L L L | NFORMACIÓN<br>Quieres cobrar el p<br>Qué debes hacer si n<br>las terminado de co<br>aber si tienes derec<br>yudas para colectivo<br>Deseas iniciar un tr<br>Duías y folletos inform<br>arpetas informativa:<br>Documentos necesa<br>pos de prestación<br>cuantías para el año<br>restación por cese | aro y necesitas in<br>estás cobrando e<br>obrar una prestaci<br>cho a más avuda<br>os concretos<br>rabajo por cuenta<br>mativos, modelos<br>s<br>arios para solicital<br>o 2014<br>de actividad de lo | formación?<br>Lparo v<br>ón y quieres<br>propia?<br>de impresos y<br>rlos distintos<br>s trabajadores | Destacados<br>> Preguntas frecuentes<br>> Certific@2<br>> Reconocimiento de la<br>> Programa de autocálo<br>> Obtención certificado<br>CITA PREVI<br>Imprescindito<br>a la Oficina | I prestación ট<br>culo de la presi<br>IRPF 2013 ট<br>IRPF 2013 ট<br>IRPF 2015 IRPF 2015 IRFF 2015 IRFF 2015 IRFF 20 | tación 🖙                                     |